## Set Up Your Starfish Profile

1. Log into Starfish using the 'Starfish' link in your Student tab in CampusNet.

| Personal Data Ac      | count St | udent A    | dvisor | Applicant      | Financial Aid   | FA Office | Scontact Us   | 🗶 Logout |
|-----------------------|----------|------------|--------|----------------|-----------------|-----------|---------------|----------|
| Class Search Add/Drop | Schedule | Transcript | Grades | Program Detail | Degree Audit    |           |               |          |
|                       |          |            |        | <u> </u>       | hedule Planner: |           | <u> Print</u> | ? Help   |
| Term                  |          |            |        |                |                 |           |               |          |
| O Sum 2023            |          |            |        |                |                 |           |               |          |
| 0.0.000               |          |            |        |                |                 |           |               |          |

2. Click on the menu options button <sup>≡</sup> in the top-left corner of the screen, then select the drop-down arrow next to your name. Select 'Edit Profile'.

| NOTE: | You | can | change | these | settings | any | time | after | initial | set-up! |  |
|-------|-----|-----|--------|-------|----------|-----|------|-------|---------|---------|--|
|       |     |     |        |       |          |     |      |       |         |         |  |

| ≡ Starfish   |               |
|--------------|---------------|
| EDIT PROFILE | NOTIFICATIONS |

3. Add/update your 'Alternate Email' and 'Phone Number'. Adjust the time zone, as needed.

| Contact Information<br>Some of your information is automatically updated by your institution and cannot be edited. | Phone                                                     |
|----------------------------------------------------------------------------------------------------|-----------------------------------------------------------|
| Username                                                                                                    | Cell Phone                                                |
| Institution Email                                                                                                  | Video Phone                                               |
| Alternate Email D                                                                                                  | Time Zone (GMT-05:00) Eastern Time  Time zone not listed? |
| Send notifications to my alternate email address Edit Notification Preferences                                     | Display all time zones                                    |

- 4. Then, click 'Save Changes' in the bottom-right corner.
- 5. Click on the 'Notifications' tab at the top of the screen.
- 6. If you provided an alternate email, you can enable email notifications. Turn on the toggle button to the right in the 'Email Notifications' box.
- 7. Select if you want to receive appointment reminders and alerts.
- 8. Then, click 'Save Changes' in the bottomright corner.

| Notifications                                                                                                    |  |  |  |  |  |  |  |
|----------------------------------------------------------------------------------------------------|--|--|--|--|--|--|--|
| Customize notifications of reminders and updates of Starfish Activity below. Be sure to verify your profile contact information is accurate. |  |  |  |  |  |  |  |
| 🖾 Email Notifications 🤍                                                                                                    |  |  |  |  |  |  |  |
| In addition to my institution email, send to my Alternate Email:                                                                             |  |  |  |  |  |  |  |
| Preferences<br>Set preferences for text and email notifications.                                                                             |  |  |  |  |  |  |  |
| Appointments<br>Customize the timing of your appointment reminders.                                                                          |  |  |  |  |  |  |  |
| Remind me <u>before the start</u> :                                                                                                    |  |  |  |  |  |  |  |
| Remind me of the appointment:                                                                                                    |  |  |  |  |  |  |  |